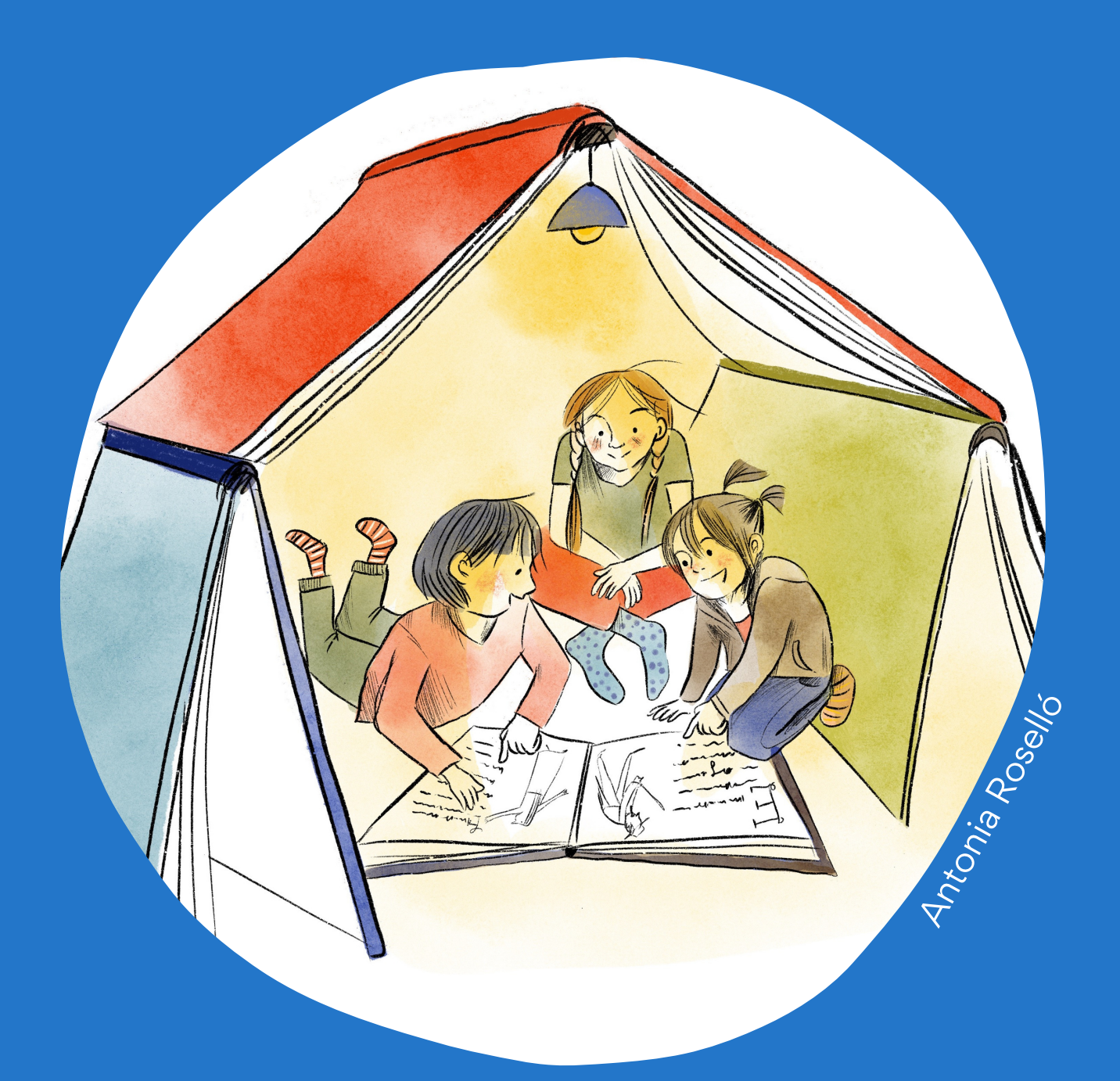

# Manual de uso **Terminal BibliotecalT**

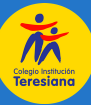

## **Terminal Biblioteca IT**

Desde el Terminal de Biblioteca puedes acceder al catálogo general de libros y gestionar tus reservas de manera más fácil.

En este manual te enseñaremos cómo acceder a él y navegarlo, para que descubras y te maravilles con los miles de títulos que están a tu disposición. Además, aprenderás a seleccionar, reservar y revisar tu historial. Esperamos que de esta forma puedas

sentirte más cerca de Biblioteca y sus Jibros.

> Las bibliotecarias Inés, Luli y Maca

### ¿Cómo acceder al Terminal de Biblioteca IT?

En la página web del colegio 🙆 encontrarás un botón que te lleva directo al **Terminal de Biblioteca,** sitio al que pueden acceder todos los usuarios de Biblioteca IT. También puedes ingresar al Terminal de Biblioteca desde aquí:

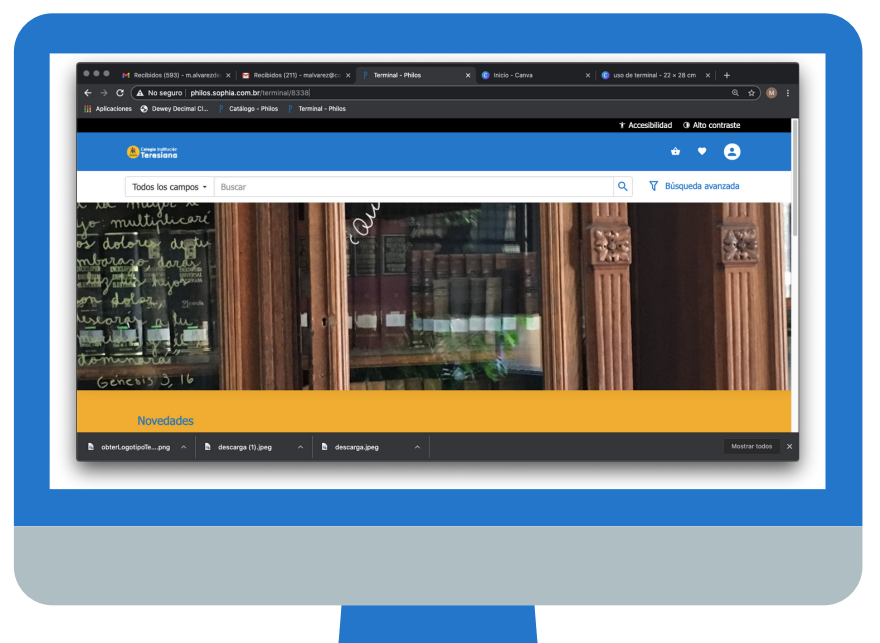

### ¿Quiénes son usuarios de Biblioteca IT?

Todos los alumnos, profesores, funcionarios del Colegio y aquellos apoderados que se hayan registrado en Biblioteca.
Si no eres usuario (o no te encuentras en el registro), y te gustaría serlo, escríbenos a biblioteca@colegioit.cl, señalándonos tu vínculo con el Colegio, nombre completo, RUT, correo electrónico y teléfono de contacto.

### ¿Cómo navegar el Terminal?

Cuando ingreses al Terminal de Biblioteca te encontrarás con algo así:

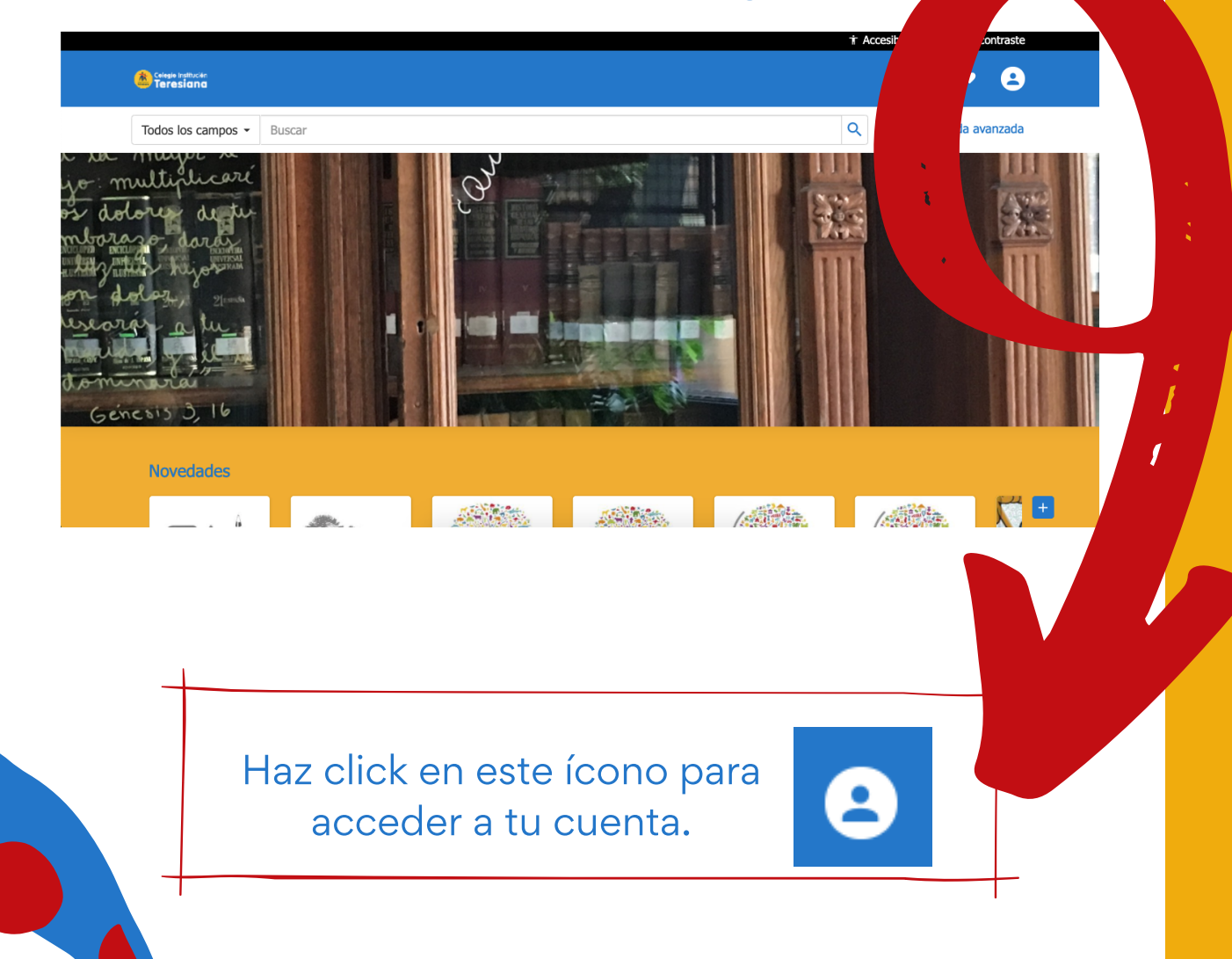

| Matrícula                        |
|----------------------------------|
| Contraseña                       |
| ¿Olvidó su contraseña? → Acceder |
| 123456<br>Luego <b>Acceder</b> . |
| Acceder ×                        |
|                                  |
|                                  |

## Cuando ingreses a tu cuenta, te encontraras con:

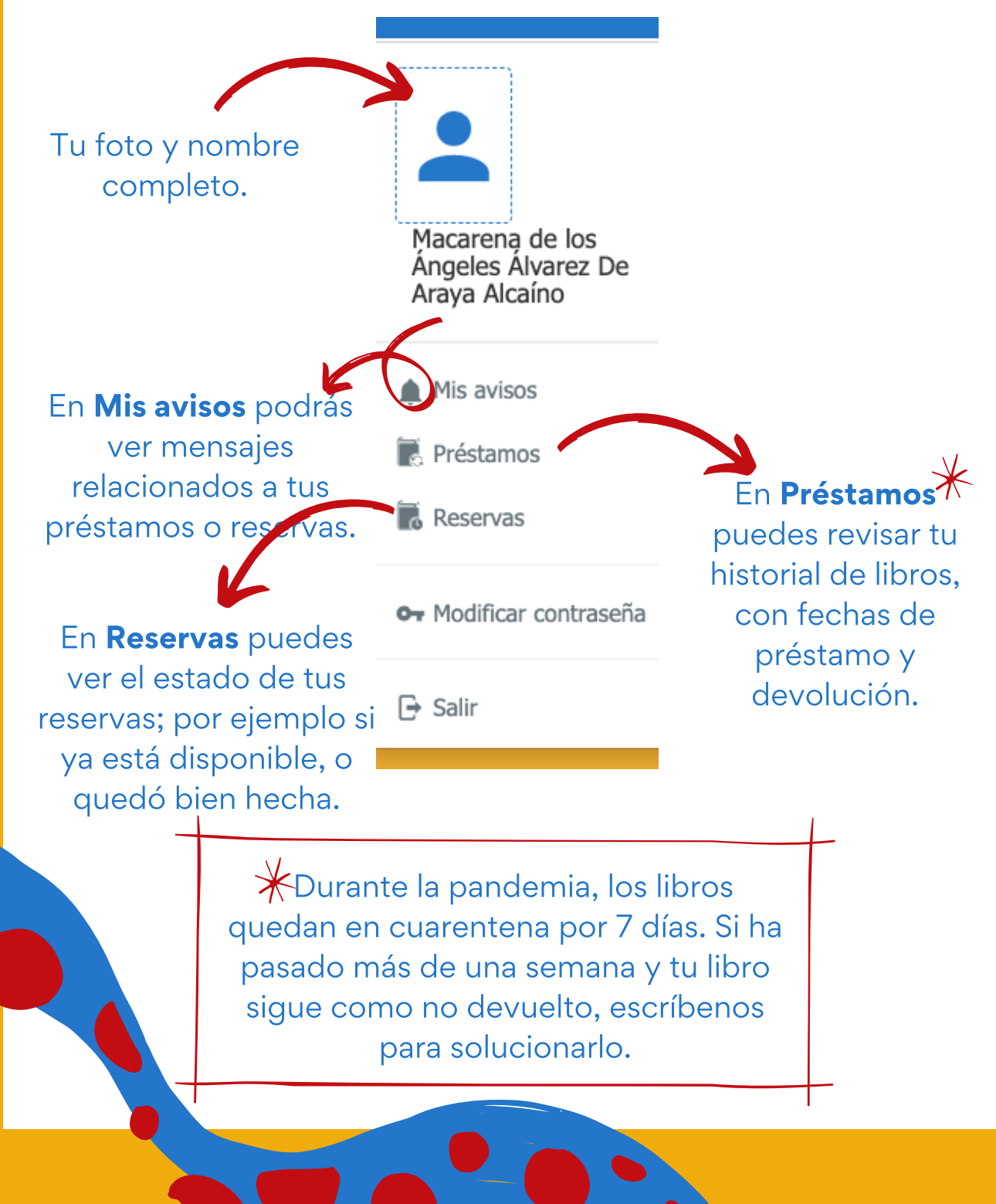

#### Además, puedes ver las **Novedades**, los **Más prestados** y **Categorías** (lecturas personales por nivel)...

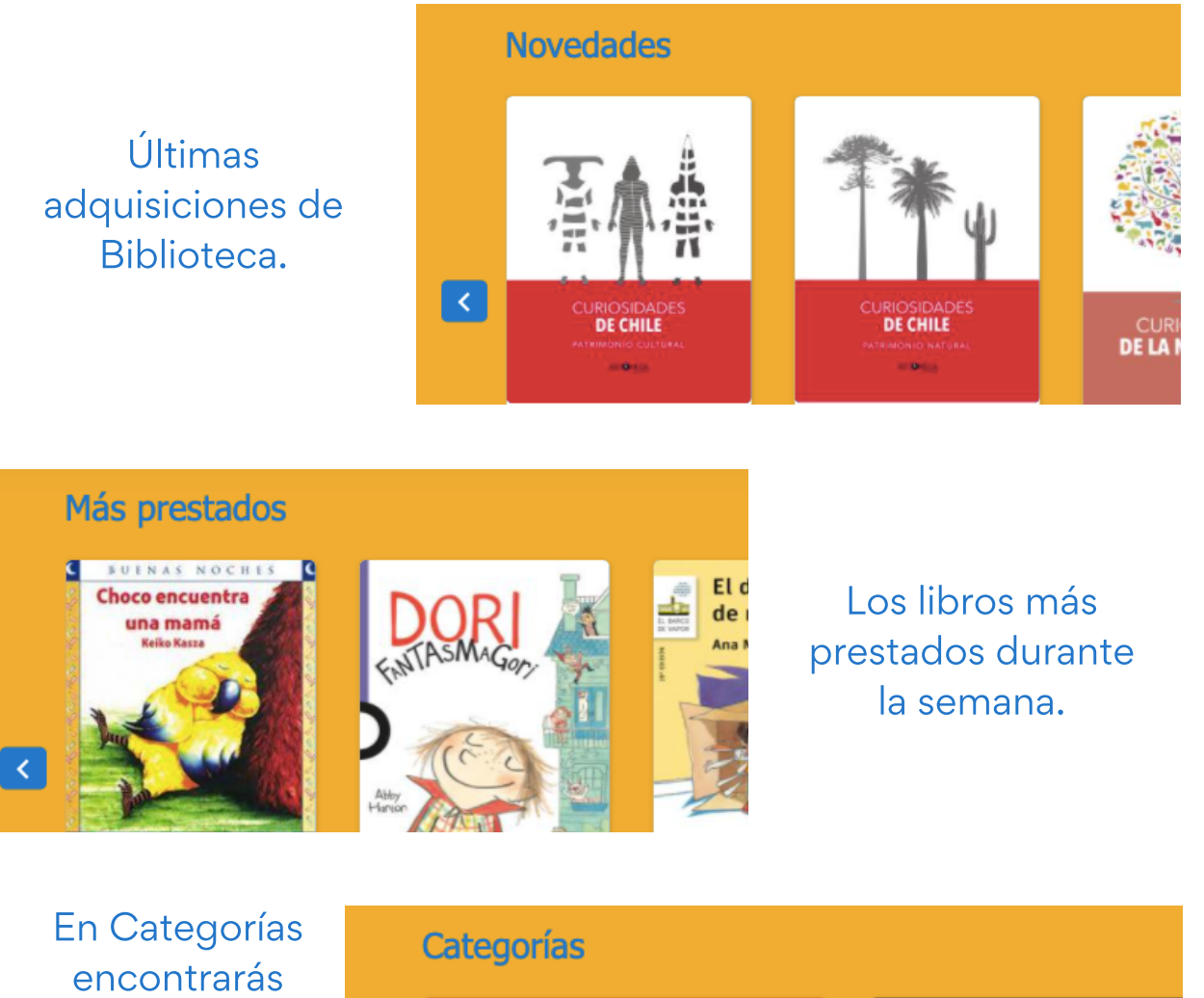

En Categorias encontrarás lecturas personales por nivel.

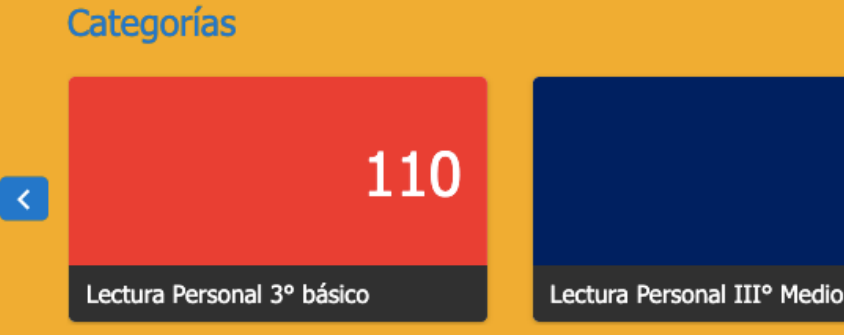

# ...Y un buscador de libros con distintos campos de búsqueda.

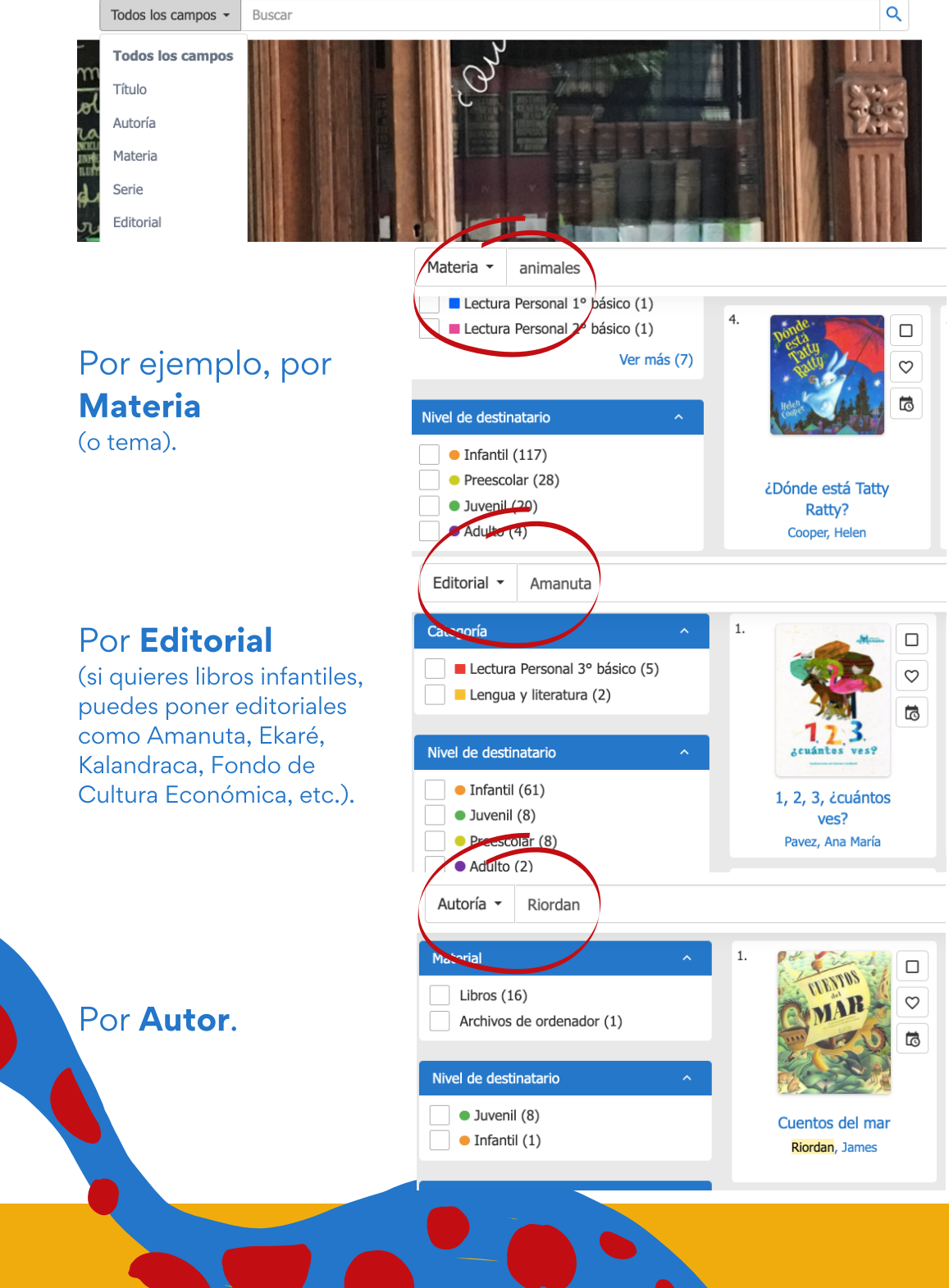

#### También puedes filtrar los resultados de tu búsqueda.

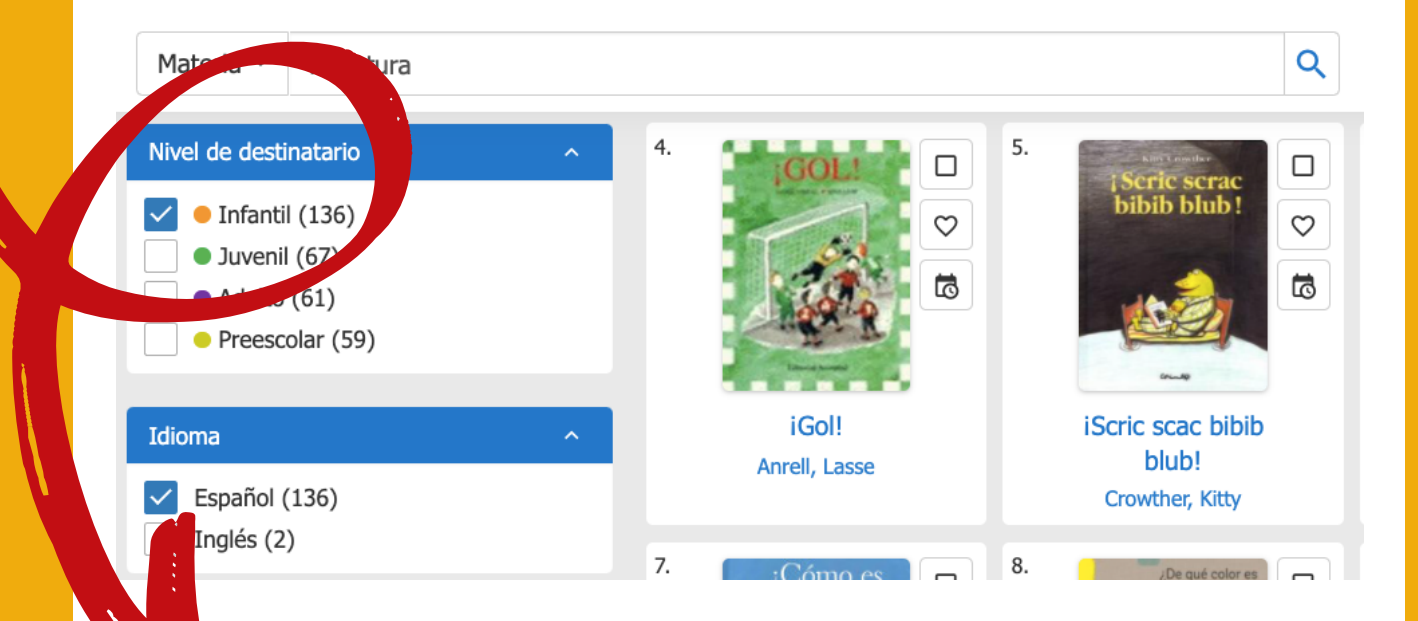

A tu izquierda encontrarás filtros para acotar el resultado. Por ejemplo, por **Nivel de destinatario**, **Idioma**, **Año**, **Autor**, si tiene **Contenido digital**, etc.

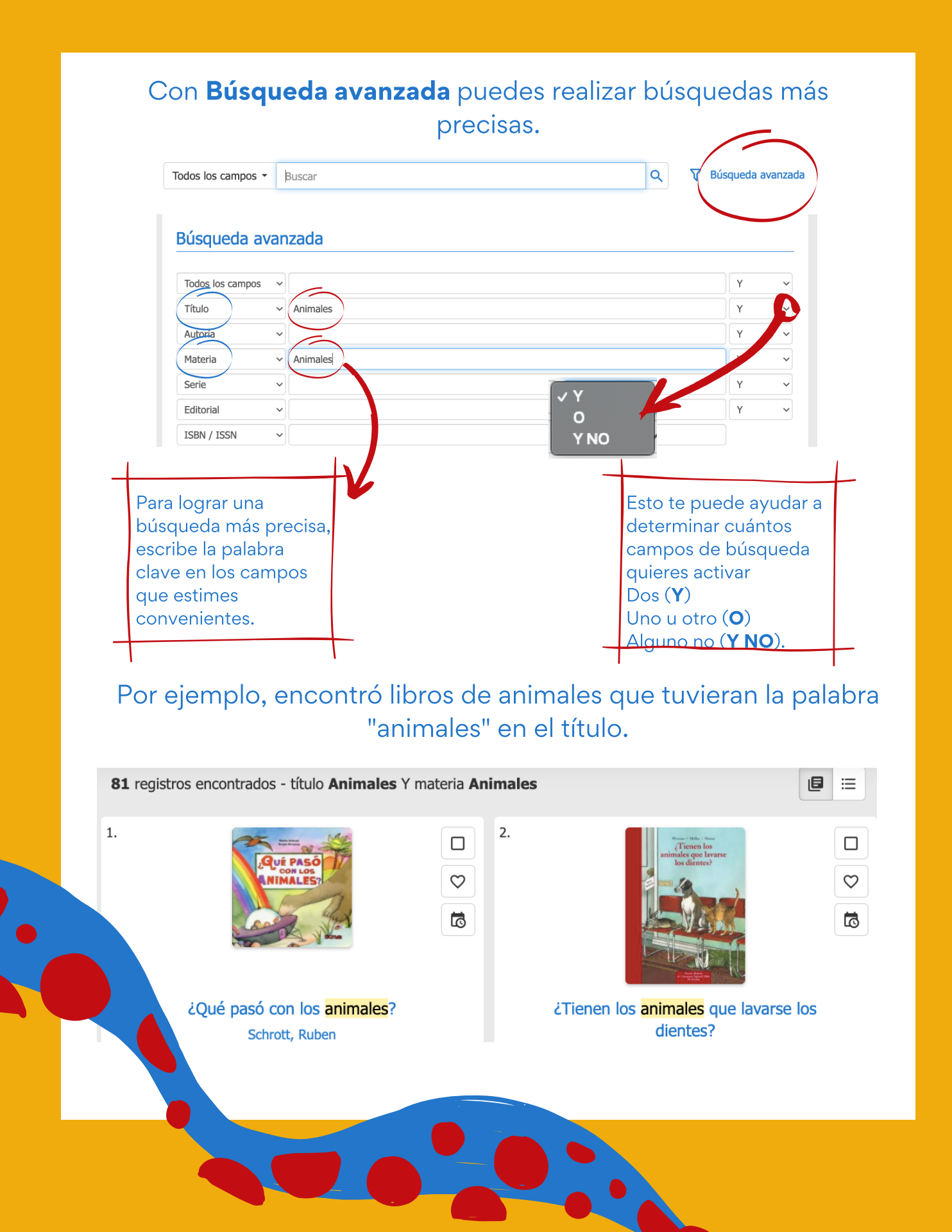

# Simbología

# En tu búsqueda te puedes encontrar con los siguientes símbolos:

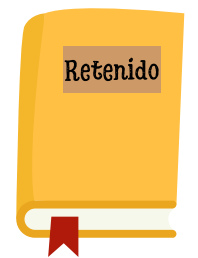

Los libros **Retenidos** no fueron encontrados en el último inventario. Sin embargo, muchos sí están en Biblioteca. (Si quieres un libro **Retenido**, cuéntanos para buscarlo y aclarar su situación).

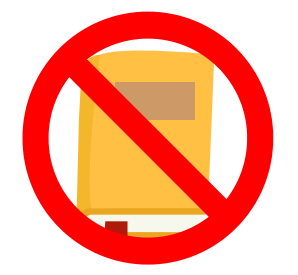

Libros que **No circulan**: Estos libros (como dice su título) definitivamente **No Circulan** y por ello no pueden ser ni reservados ni prestados.

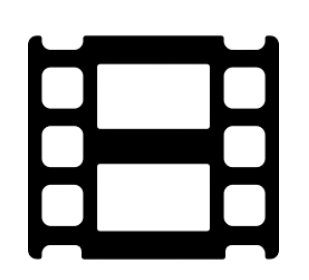

Las **Grabaciones de sonido** son los recursos audiovisuales, que en este momento no pueden ser prestados.

Libros a los que aún no le hemos puesto foto ni reseña, pero que están en Biblioteca

# Ahora, comienza a buscar los libros que quieres leer.

#### Desde este Terminal podrás dejar los libros que te interesan en **Mi selección**.

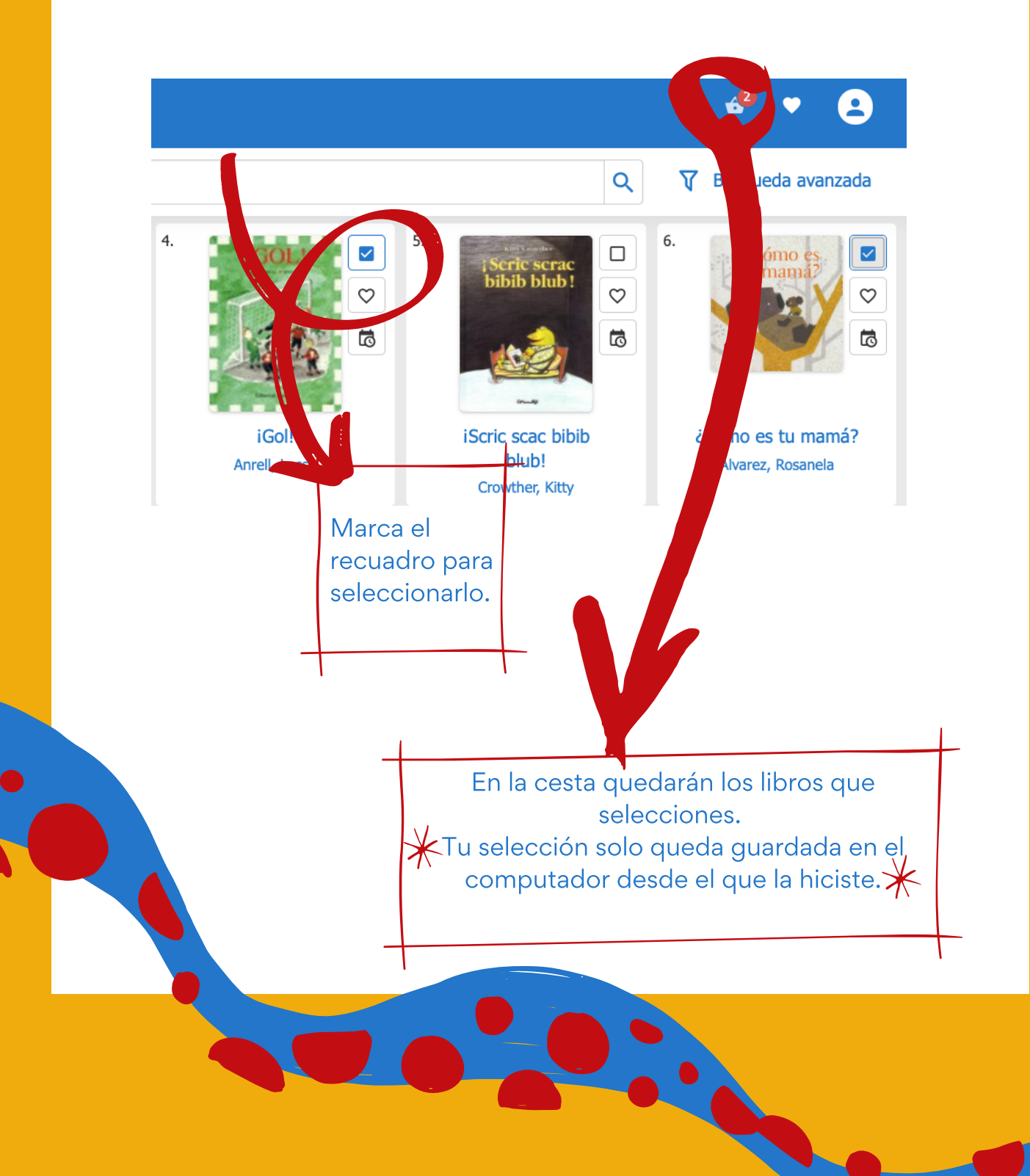

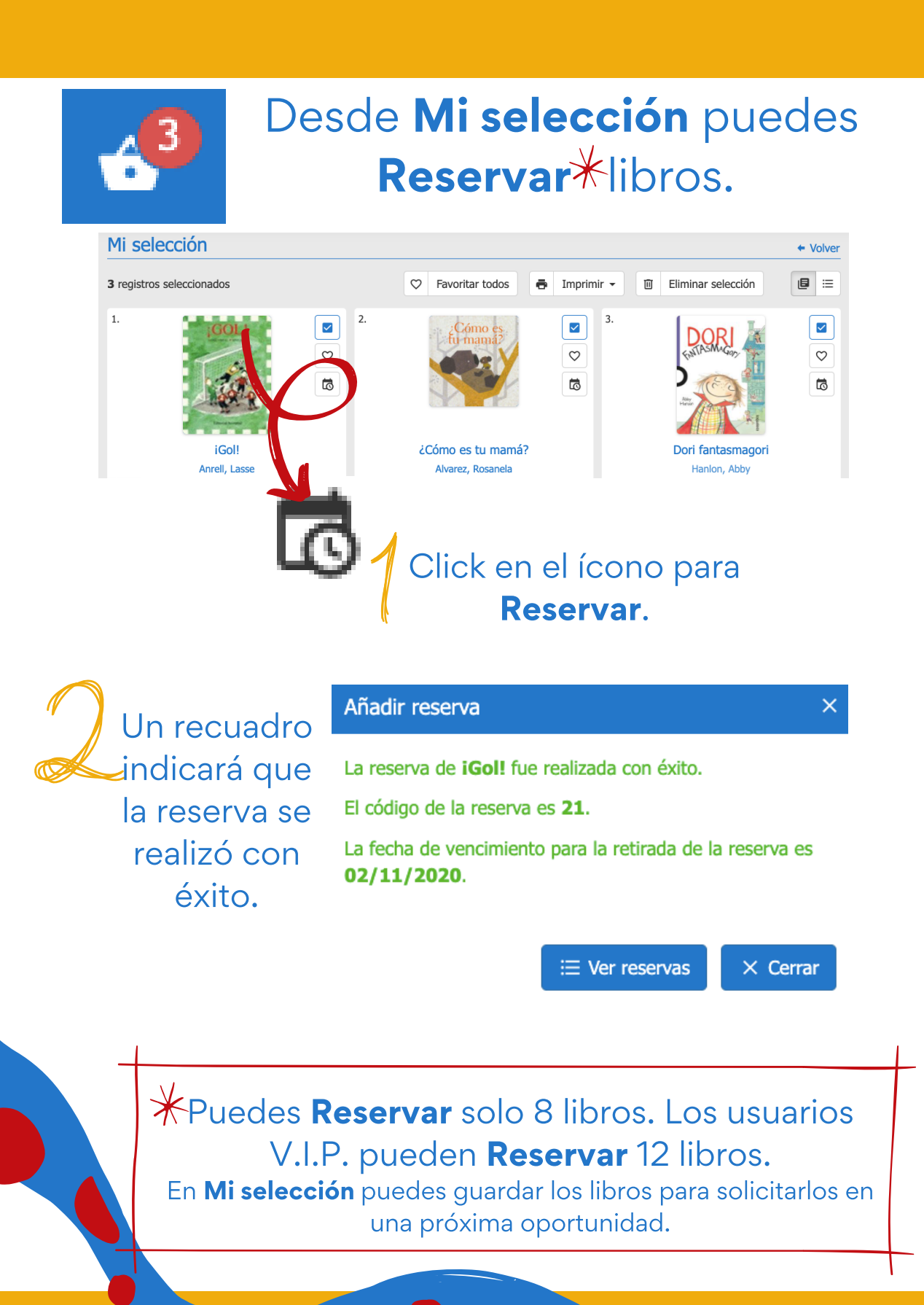

#### Confirma que tu reserva haya quedado registrada.

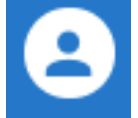

#### Reservas

Materia 👻

Nivel de destinatario

 Infantil (10) Juvenil (3)

biografías עום רכו שטוומו ש שמשונט (ד)

Lectura Personal 4º básico (1)

| En espera | Título            | Código de la reserva | Fecha de reserva | Vencimiento | Situación           |
|-----------|-------------------|----------------------|------------------|-------------|---------------------|
| 1         | iGol!             | 17                   | 23/10/2020       | 02/11/2020  | Disponible          |
| 2         | ¿Cómo es tu mamá? | 18                   | 23/10/2020       | 02/11/2020  | Disponible          |
| 3         | Dori fantasmagori | 19                   | 23/10/2020       |             | Esperando liberació |

#### La situación de tu **Reserva** te indica su disponibilidad.

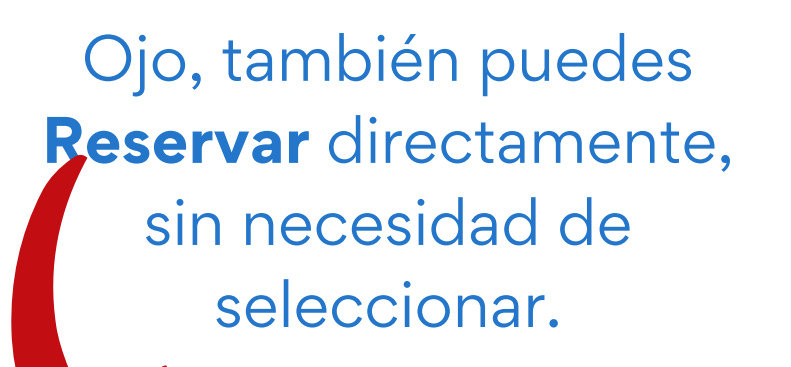

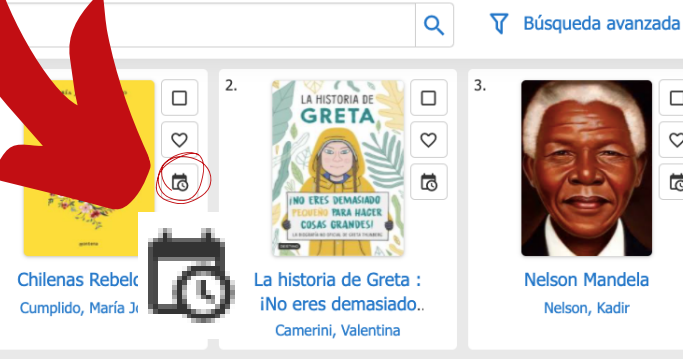

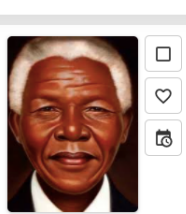

Nelson Mandela

Nelson, Kadir

### ¿Cómo saber si los libros pueden ser retirados?

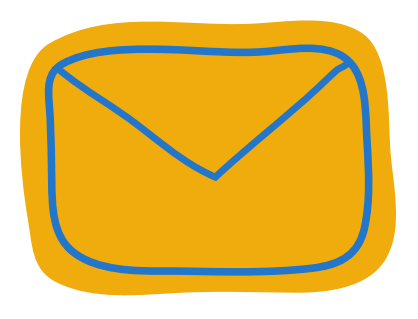

Un correo electrónico te avisará que tus libros están listos para ser retirados.

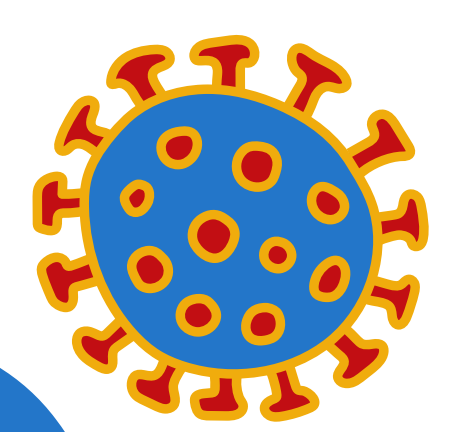

Recuerda que durante la Pandemia, Biblioteca permanecerá cerrada, por lo que debes retirar los libros en el lugar que te indiquemos.

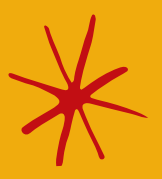

## ¡Atención!

Mientras tengas libros atrasados no podrás reservar. Escríbenos a biblioteca@colegioit.cl para regularizar tu situación.

Es posible que te encuentres con errores ortográficos e inexactitudes bibliográficas. Estamos trabajando en corregir todas estas faltas, al mismo tiempo que cargando las portadas y reseñas de cada título, para facilitar tu proceso de búsqueda.

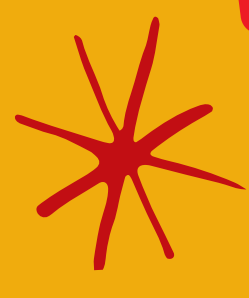